# Videorekorder 600 Serie 8/16 ch. DVR

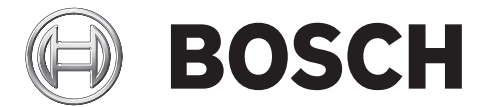

## Schnellinstallation

|            | BOSCH |  |
|------------|-------|--|
|            |       |  |
| 9 10 11 12 |       |  |

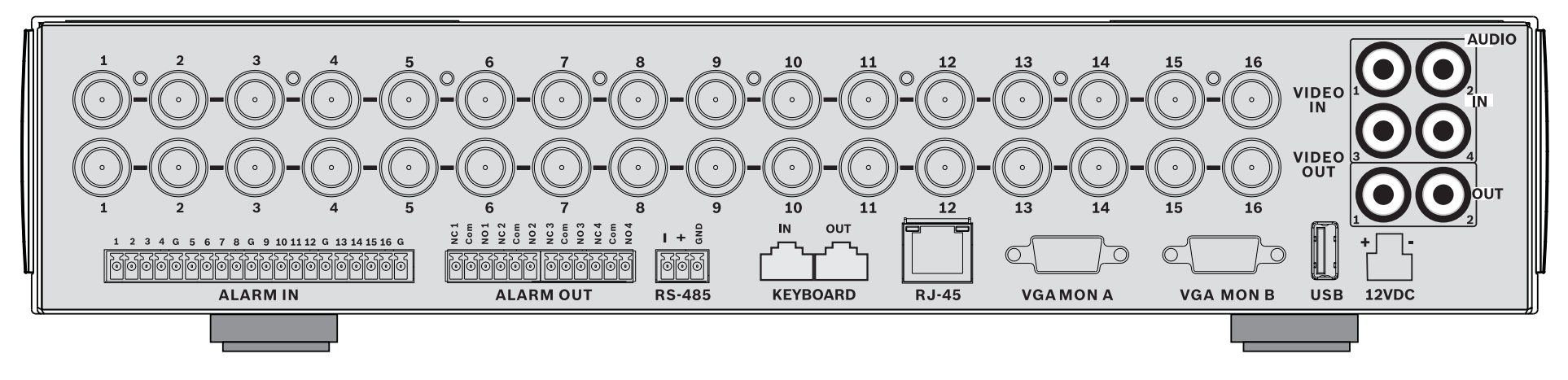

#### 16-channels

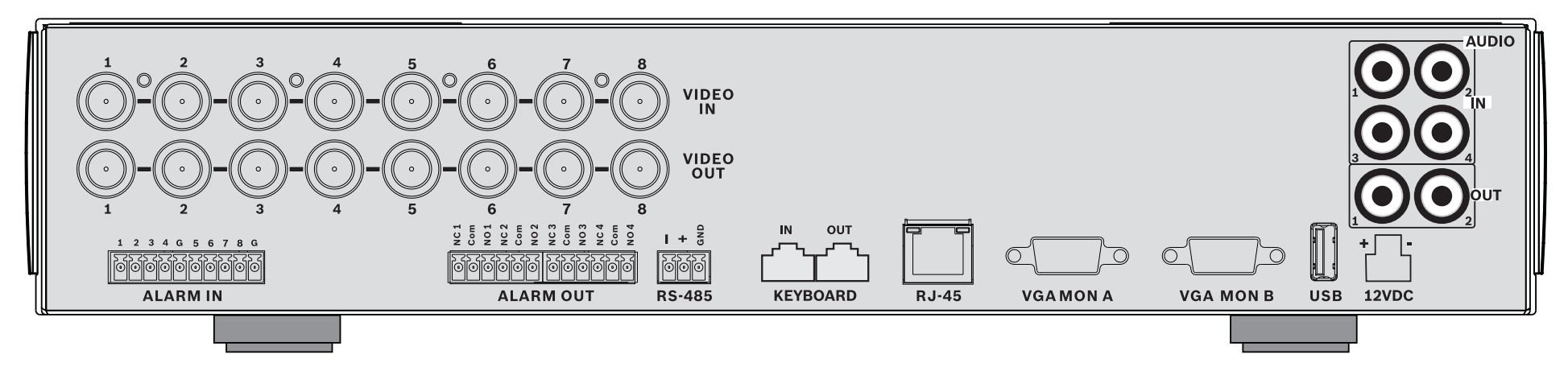

#### 8-channels

## Schnellinstallation

Zur raschen Inbetriebnahme des DVR müssen Sie das Gerät wie unten beschrieben anschließen und anschließend die relevanten Daten im Menü Quick install (Schnellinstallation) eingeben. Das Menü Quick install (Schnellinstallation) wird bei der erstmaligen Inbetriebnahme des Geräts eingeblendet.

## Anschlüsse

### Hauptanschlüsse

- 1. Schließen Sie die Kameras an die **VIDEO IN** BNC-Anschlüsse an (automatisch terminiert).
- Schließen Sie Monitor A an den Ausgang VGA MON A an (Auflösung 800 x 600 (4:3), 1024 x 768 (4:3) oder 1280 x 1024 (5:4), 1366 x 768 (16:9) und 1440 x 900 (16:10).
- 3. Schließen Sie die USB-Maus an den **USB**-Anschluss an.

### **Optionale Anschlüsse**

- 1. Schließen Sie Monitor B an den Anschluss **VGA MON B** an (Auflösung 800 x 600).
- 2. Schließen Sie bis zu 4 Audiosignale an die **AUDIO IN** RCA-Eingänge (Cinch) an.
- 3. Schließen Sie die beiden **AUDIO OUT**-RCA-Ausgänge (Cinch) an den Monitor oder einen Audioverstärker an.
- 4. Schließen Sie bis zu 8/16 **ALARM IN**-Eingänge an (über die im Lieferumfang enthaltenen Klemmenbuchsen).
- 5. Schließen Sie bis zu 4 **ALARM OUT**-Ausgänge an (über die im Lieferumfang enthaltenen Klemmenbuchsen).
- Schließen Sie eine Steuereinheit für Schwenken/Neigen/ Zoomen an den **RS-485**-Anschluss an (über die im Lieferumfang enthaltene Schraubklemmenbuchse).
- 7. Schließen Sie Ihr Netzwerk über den **Ethernet**-Anschluss an.
- 8. Schließen Sie gegebenenfalls ein Bosch IntuiKey Keyboard-Kabel an den Anschluss **Keyboard-IN** an.

#### Einschalten

Schalten Sie alle angeschlossenen Geräte ein.

- Schließen Sie das Netzteil an eine Netzsteckdose an.
- Schließen Sie das DC-Stromversorgungskabel an den Anschluss **12VDC** am Gerät an.

## Erste Nutzung

Bei der erstmaligen Verwendung des Geräts wird das Menü Quick install (Schnellinstallation) geöffnet. Geben Sie die Grundeinstellungen auf den drei Registerkarten ein. Anschließend ist das Gerät betriebsbereit. Beim Schließen des Menüs Quick install (Schnellinstallation) wird die Aufzeichnung automatisch gestartet.

So öffnen Sie das Menü Quick install (Schnellinstallation) zu

einem späteren Zeitpunkt:

- 1. Drücken Sie die Menütaste , um die Systemsteuerungsleiste aufzurufen.
- 2. Drücken Sie die Menütaste 🔳 erneut, um das Hauptmenü aufzurufen.
- Auf Monitor A wird das Hauptmenü angezeigt.
- Wählen Sie das Menü System, anschließend das Untermenü Konfiguration und danach Quick install (Schnellinstallation) aus.

#### Navigation

Verwenden Sie die im Lieferumfang enthaltene USB-Maus. Als Alternative stehen auch die folgenden Tasten an der Gerätevorderseite zur Verfügung:

- Mit der Eingabetaste können Sie ein Untermenü bzw. einen Menüpunkt aufrufen.
- Mit den Pfeiltasten A V A Pfeiltasten bewegen Sie sich durch ein Menü oder eine Liste.
- Mit der Beenden-Taste 🖸 kehren Sie zurück bzw. schalten Sie das Menü aus.

Nach dem Start des Geräts wird der Anmeldebildschirm als Vierfachbild angezeigt. Die Standardbenutzer-ID lautet "ADMINISTRATOR", das Standardkennwort lautet 000000 (sechs Nullen).

## **Quick install (Schnellinstallation)**

Das Menü Quick install (Schnellinstallation) enthält die drei Registerkarten International, Fortlaufende Aufzeichnung und Netzwerk. Klicken Sie auf die Schaltfläche **Beenden**, um das Schnellinstallationsmenü zu verlassen. Durch die im Rahmen der Schnellinstallation vorgenommenen Änderungen werden benutzerdefinierte Einstellungen überschrieben.

### International

| Sprache      | Wählen Sie aus der Liste die<br>Menüsprache aus.                                                                                                    |
|--------------|----------------------------------------------------------------------------------------------------|
| Zeitzone     | Wählen Sie eine Zeitzone aus der Liste<br>aus.                                                                                                    |
| Zeitformat   | Wählen Sie entweder das 12- oder das<br>24-Stunden-Format aus.                                                                                                    |
| Uhrzeit      | Geben Sie die aktuelle Zeit ein.                                                                                                    |
| Datumsformat | Treffen Sie eine Wahl unter den drei<br>Datumsformaten, bei denen entweder<br>der Monat (MM), der Tag (TT) oder das<br>Jahr (JJJJ) an erster Stelle gezeigt wird. |
| Datum        | Geben Sie das aktuelle Datum ein.                                                                                                    |

### Fortlaufende Aufzeichnung

Stellen Sie für jedes in der Tabelle angezeigte Profil Auflösung, Qualität, Bildwiederholrate, Verbergen und Audio für den fortlaufenden Aufzeichnungsmodus ein.

#### Netzwerk

| DVR-Name                                   | Geben Sie einen eindeutigen DVR-<br>Namen ein, der im Netzwerk verwendet<br>werden soll.                                                                                      |
|--------------------------------------------|----------------------------------------------------------------------------------------------------|
| DHCP                                       | Aktivieren Sie DHCP, damit IP-Adresse,<br>Subnetzmaske und Standard-Gateway<br>automatisch vom Netzwerk-Server<br>zugewiesen werden.<br>Die aktuellen Werte werden angezeigt. |
| IP-Adresse,<br>Subnetzmaske<br>und Gateway | Wenn DHCP deaktiviert ist, füllen Sie<br>die Felder für IP-Adresse,<br>Subnetzmaske, Gateway-Adresse und<br>DNS-Serveradresse aus.                                            |

## **Betriebshinweises**

## Bedienelemente auf der Gerätevorderseite

### Tasten

Mit den Tasten an der Gerätevorderseite können alle Funktionen gesteuert werden. Die jeweiligen Funktionen sind an den Symbolen auf den Tasten erkennbar. Bei Betätigung einer inaktiven Taste ertönt ein Signalton.

#### Pfeiltasten:

Nach oben.

#### Nach rechts

Im Menümodus: Navigation durch Menüpunkte oder Werte

Nach unten.

Nach links.

- Im PTZ-Modus: Steuerung der Schwenk- oder Neigefunktionen der ausgewählten Kamera
- Im Digital Zoom-Modus: Verschieben des sichtbaren Bereichs des ausgewählten Bildes

#### Eingabetaste

- Auswahl eines Untermenüs oder Menüpunkts bzw. Bestätigung der in den Menüs getroffenen Auswahl
- Öffnen des Bildfenster-Untermenüs im Vollbildschirm- oder Vierfachbildschirmmodus

#### Menütaste

Öffnen des Systemmenüs

#### Suchtaste

Öffnen des Suchmenüs, damit Aufzeichnungen nach Datum und Uhrzeit gesucht werden können

#### DE Taste Exportieren

Öffnen des Menüs Export

#### PTZ-Taste

Aktivierung oder Deaktivierung des PTZ-Modus

#### Vergrößern-Taste

- PTZ-Vergrößern-Taste
- Digitalzoom-Vergrößern-Taste in der aktiven Vollbildschirmanzeige

#### 111 Verkleinern-Taste

- PTZ-Verkleinern-Taste
- Digitalzoom-Verkleinern-Taste

#### -5 Beenden-Taste

Rückkehr zur vorherigen Menüebene oder Beenden des Menüsystems

#### X Bestätigungstaste

\_ Bestätigung eines Alarmereignisses; diese Taste ist mit einer roten Signalleuchte versehen

#### 1 Kameratasten (1-8/16)

- Einblenden einer Vollbildschirmanzeige des Videoeingangs
- Wenn die Kamera aufzeichnet, leuchtet die LED.
- Wenn ein Kameraalarm vorliegt, blinkt die LED

#### Vierfachbildschirm

- Wechsel in den Vierfachbildmodus
- Im Vierfachmodus: Umschalten auf Vollbildschirm

#### Sequenztaste

Anzeige der Kameras nacheinander als Vollbildschirm oder in der Quad-Ansicht

#### Æ Mehrfachbildschirmtaste

Wechsel in verschiedene Mehrfachbildschirmmodi

#### OSD OSD-Taste

Umschalten zwischen der Anzeige von Datums-/ Uhrzeitangaben plus Kamerainformationen und der Anzeige von ausschließlich Datums-/ Uhrzeitangaben

### Pausetaste

Anzeige eines Standbilds

### Rückwärtstaste

- Im Livemodus: Starten der umgekehrten Wiedergabe der angezeigten Kameras
- Im Wiedergabemodus: Starten oder Beschleunigen der umgekehrten Wiedergabe
- Im Pausemodus: Rückschritt um ein Bild \_

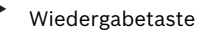

- Im Livemodus: Wiederaufnahme der Wiedergabe ab der zuletzt gewählten Wiedergabeposition
- Im Pause- oder Schnellvorlauf-/ Rückwärtswiedergabemodus: Fortsetzung der Wiedergabe
- Vorlauftaste
  - Im Livemodus: Starten der Wiedergabe von vor 1.5 Minuten
  - Im Wiedergabemodus: Erhöhung der Wiedergabegeschwindigkeit
  - Im Rückwärtswiedergabemodus: Starten der Vorwärtswiedergabe
  - Im Pausemodus: Schritt vorwärts um ein Bild
- Stopptaste
- In Wiedergabemodus: Rückkehr zum Livemodus \_

### Anzeigen

Die Anzeigen auf dem Display an der Gerätevorderseite leuchten oder blinken, um auf verschiedene Betriebsbedingungen hinzuweisen.

() Netz – Leuchtet grün, wenn das Gerät an das

Stromnetz angeschlossen ist

Netzwerk - Leuchtet grün, wenn Netzwerkaktivität stattfindet

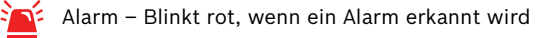

**REC** Aufzeichnung – Leuchtet rot, wenn das Gerät Videos

#### aufzeichnet